## 中国银盛交易宝 Windows 版安装及登录手册

一、安装

1、鼠标双击或者鼠标右键"打开"可执行文件"smx\_ysg\_9.00.exe",直接安装运行可执行文件。备注: Windows10 及以上系统需右键可执行文件"以管理员身份运行"。

| ⑤ 安装向导 - 中国银盛交易宝                                                                                             | State - State                                                                                               |                                       |
|----------------------------------------------------------------------------------------------------|----------------------------------------------------------------------------------------------------|---------------------------------------|
|                                                                                                    | 欢迎使用 中国银盛交易宝                                                                                                | 安装向导                                  |
| <b>上</b> 中國銀盛                                                                                                | 安装向导将在你的电脑上安装 中国制<br>建议你在继续之前关闭所有其它应用<br>单击"下一步"继续,或单击"取消                                                   | 垠盛交易宝。<br>程序。<br>"退出安装。               |
|                                                                                                    |                                                                                                    |                                       |
|                                                                                                    | 下一步创                                                                                                    | > 取消                                  |
| 2、点击"下一步"<br>备注:选择"我接收协                                                                                      | 议",才可点击"下一步"。                                                                                               |                                       |
| ⑤ 安装向导 - 中国银盛交易宝                                                                                             | Base" is a                                                                                                  |                                       |
| <b>许可协议</b><br>请在继续之前阅读以下重                                                                                   | 要信息。                                                                                                    | g                                     |
| 请阅读以下许可协议。右                                                                                                  | 继续安装之前,你必须接受此协议的郑                                                                                           | 条款。                                   |
| 捷利港信金融资讯服务的<br>本协议於当前日期订立。<br>软件 (深圳!)有限公司 (下<br>「该订户」)。<br>鉴於:<br>(A) 捷利港信从多名<br>项格式,并以不同格式)<br>不同信息来源接收有关( | ♪议<br>「订约双方为捷利港信(香港)有限公司<br>称捷利港信)及使用本软件之个人或么<br>へ不同信息来源收到金融信息,从而编<br>2图表,将有关信息提供「该订户」。<br>這息,惟捷利港信可随时作出更改。 | 、捷利港信<br>注司(下称<br>订及制作多<br>捷利港信从<br>▼ |
| ◎ 我接受协议 @)<br>◎ 我不接受协议 @)<br>ChineseSimplified ————————————————————————————————————                          |                                                                                                    | 7-54                                  |
|                                                                                                    |                                                                                                    | ▶                                     |

## 3、选择安装目录

备注:默认安装目录 D:\tsci\smx\_ysg\_prof,也可以点击"浏览"指定安装目录。

| ⑤ 安装向导 - 中国银盛交易宝                           | x        |
|--------------------------------------------|----------|
| <b>选择目标位置</b><br>将中国银盛交易宝安装到哪里 <b>?</b>    | g        |
|                                            |          |
| 若要继续,单击"下一步"。如果你要选择不同的文件夹,请单击"浏览"。         |          |
| D:\tsci\smx_ysg_prof                       |          |
|                                            |          |
|                                            |          |
|                                            |          |
| 至少需要 25.3 MB 的空闲磁盘空间。<br>ChineseSimplified |          |
| 〈上一步 ⑭) 〉 取                                | <b>j</b> |

4、创建桌面快捷方式"中国银盛交易宝"

| G 安装向导 - 中国银盛交易宝                         |                    |
|------------------------------------------|--------------------|
| <b>选择开始菜单文件夹</b><br>把程序快捷方式放到哪里 <b>?</b> | g                  |
| <b>上</b> 安装向导将在以下开始菜单文件夹中创建程序快捷方式。       | ee "Auto De un     |
| 点击"下一步"进入下一步。如果你要选择不同的又件夹,请点击<br>中国银感交易官 | " 浏览 " 。<br>浏览 ®)… |
|                                          |                    |
|                                          |                    |
| ChineseSimplified                        | 取消                 |

备注:

a、电脑系统杀毒软件,可能误杀"快捷方式",这种情况请先关闭此杀毒软件再安装, 或者将此可执行文件加入杀毒软件"信任"列表。

b、打开安装目录"D:\tsci\smx\_ysg\_prof\bin",找到可执行文件"smx.exe",鼠标双

击运行。

| ▶ 新加卷 (D:) ▶ tsci ▶ smx_ysg_prof ▶ bin |                 |             |          |
|----------------------------------------|-----------------|-------------|----------|
| ) 工具(T) 帮助(H)                          |                 |             |          |
| 刻录  新建文件夹                              |                 |             |          |
| 名称 ^                                   | 修改日期            | 类型          | 大小       |
| Scheme.dat                             | 2017/9/12 16:26 | DAT 文件      | 4 KB     |
| SgnAnly.Rpt                            | 2014/4/2 16:45  | RPT 文件      | 2 KB     |
| 😔 smx.exe                              | 2018/2/5 16:47  | 应用程序        | 1,175 KB |
| smx.exe.manifest                       | 2017/9/26 11:29 | MANIFEST 文件 | 19 KB    |

5、点击"下一步",准备安装

| ⑤ 安装向导 - 中国银盛交易宝                      |     |
|---------------------------------------|-----|
| <b>准备安装</b><br>安装向导现在准备开始安装中国银盛交易宝。   | g   |
| 点击"安装"继续安装,如果你想要查看或者更改设置请点击"上一步"      | ' 。 |
| 目标位置:<br>D:\tsci\smx_ysg_prof         | *   |
| 一———————————————————————————————————— |     |
|                                       |     |
|                                       |     |
|                                       |     |
| ٠                                     |     |
| ChineseSimplified                     |     |
| < 上一步 (B) 安装 (I)                      | 取消  |

6、安装完成

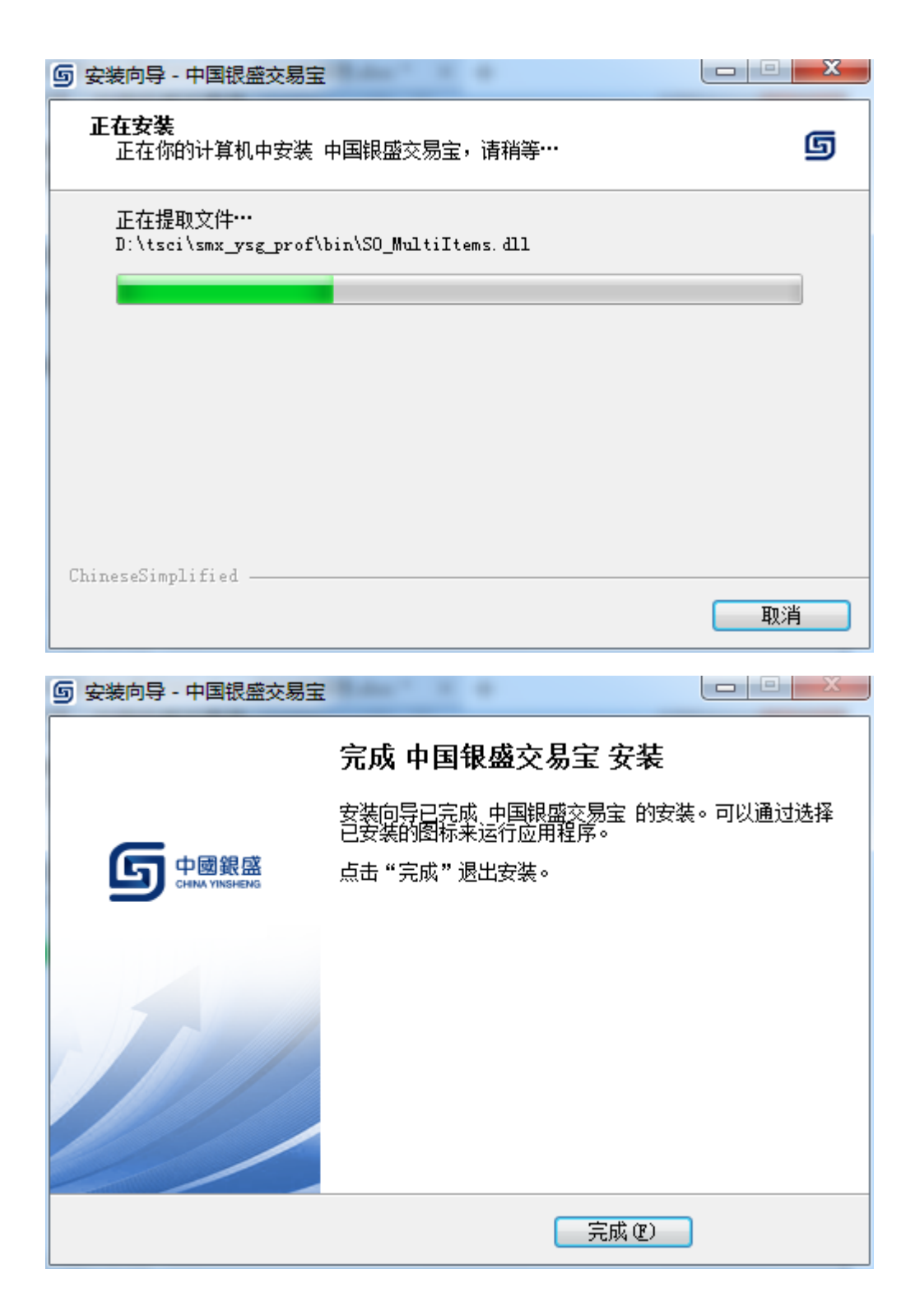

## 二、登录

鼠标双击或者鼠标右键"打开"电脑桌面的"中国银盛交易宝"快捷方式,进行登录 (1)电脑桌面的"中国银盛交易宝"快捷方式

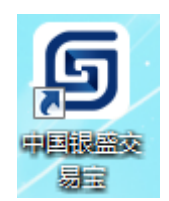

(2)登录界面

a、"交易+行情" 登录方式,只需输入交易账号,实现交易行情一体化登录。

|                | 交易+行情                                             |                                    |                          |         |      |   | 独立行情 | F          |   |
|----------------|---------------------------------------------------|------------------------------------|--------------------------|---------|------|---|------|------------|---|
| 3              | と易账号                                              |                                    |                          |         |      | - | ☑ 保存 | 帐号         |   |
| Ž              | 登录密码                                              |                                    |                          |         |      |   |      |            |   |
| 1              | 佥证码                                               |                                    |                          |         |      |   | 52   | 42         | ] |
|                | 登录                                                |                                    | 脱机                       |         | 取消   |   | 设计   | <b>王</b> 二 |   |
| 示: 列<br>国银星服电话 | 延迟站点资料<br>蕗网址: http<br>舌: 852-2626<br>ß: info@chi | 最少延〕<br>s:// ww<br>0778<br>nayss.h | 图15分钟.<br>w. chinay<br>k | rss. hk | <br> |   |      |            |   |
|                |                                                   |                                    |                          |         |      |   |      |            |   |

b、"独立行情" 登录方式,先输入实时行情账号登录,然后再登录交易。

| <b>⑤</b> 中國銀盛                                                                                 | Powered by Tele-Trend Komon | ×   |
|-----------------------------------------------------------------------------------------------|-----------------------------|-----|
| 交易+行情                                                                                         | 独立行情                        |     |
| 行情账号                                                                                          | -                           |     |
| 行情密码                                                                                          | 四 <u>修改行情</u>               | 密码  |
| 验证码                                                                                           |                             |     |
| 登录    脉                                                                                       | 说机 取消 设置                    |     |
| 提示: 延迟站点资料最少延迟15%<br>中国银盛网址: https:// www.ch<br>客服电话: 852-2626 0778<br>客服电邮: info@chinayss.hk | 分钟.<br>hinayss. hk          | • E |
|                                                                                               |                             | -   |
|                                                                                               |                             |     |